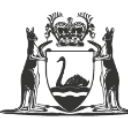

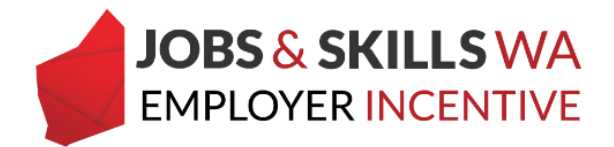

# How to submit an incentive claim - User Guide -For employers

## Getting started – Setting up Employer Incentive user roles

To manage employer incentives, confirm you are setup with the appropriate user roles. To submit an incentive, EIS user access is required.

For assistance setting up your user roles, view the user guide on access level in WAAMS, available at <u>https://www.jobsandskills.wa.gov.au/employerincentive</u> or contact Apprenticeship Office on 13 19 54 (for callers outside WA, please call 08 6551 5499), and press option 2 to speak to the employer incentive team.

## To submit an incentive claim

1 Log into the WAAMS portal.

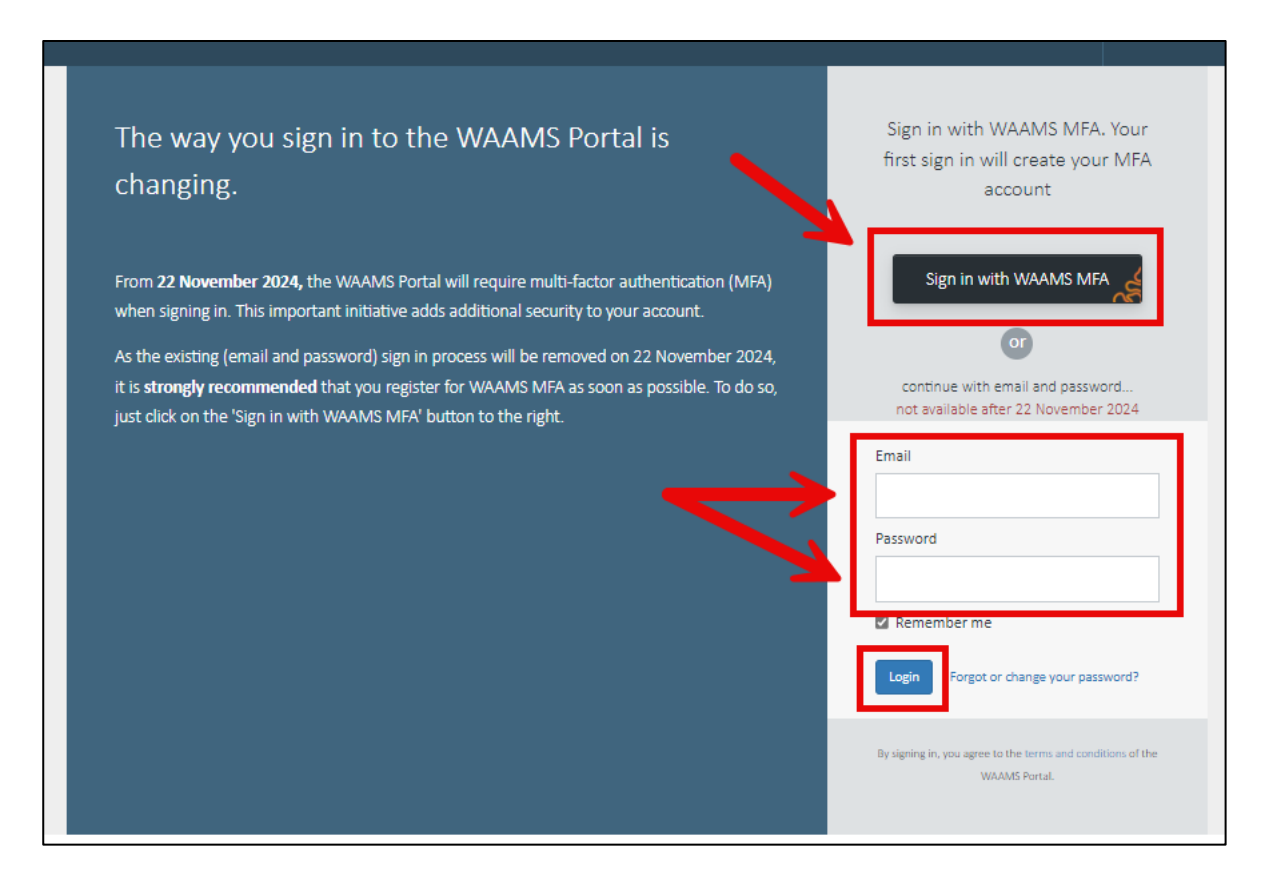

#### 2 Check My Permissions to verify you have EIS user access

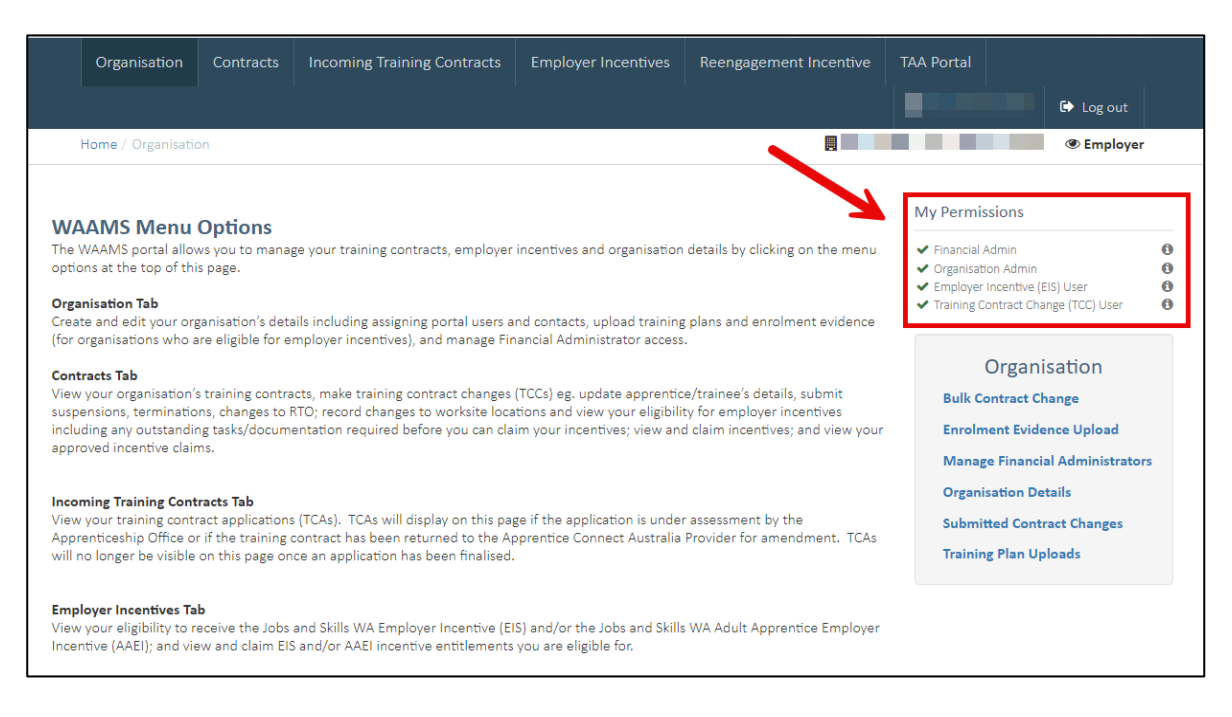

Note: Users with the financial administrator role can manage financial information, however the EIS User access is required to submit claims.

## Submitting a claim

1 From the WAAMS landing page, select the Employer Incentive tab.

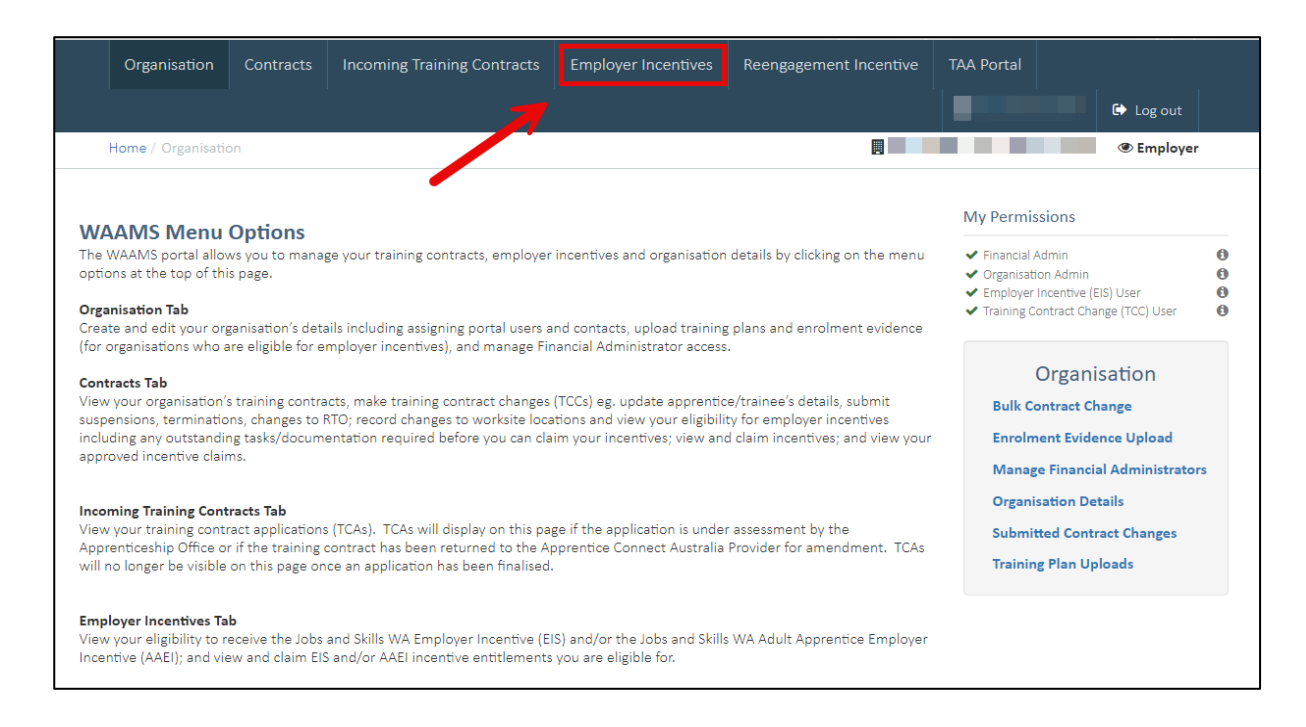

2 From the Employer Incentive page, select View and Claim Employer Incentives

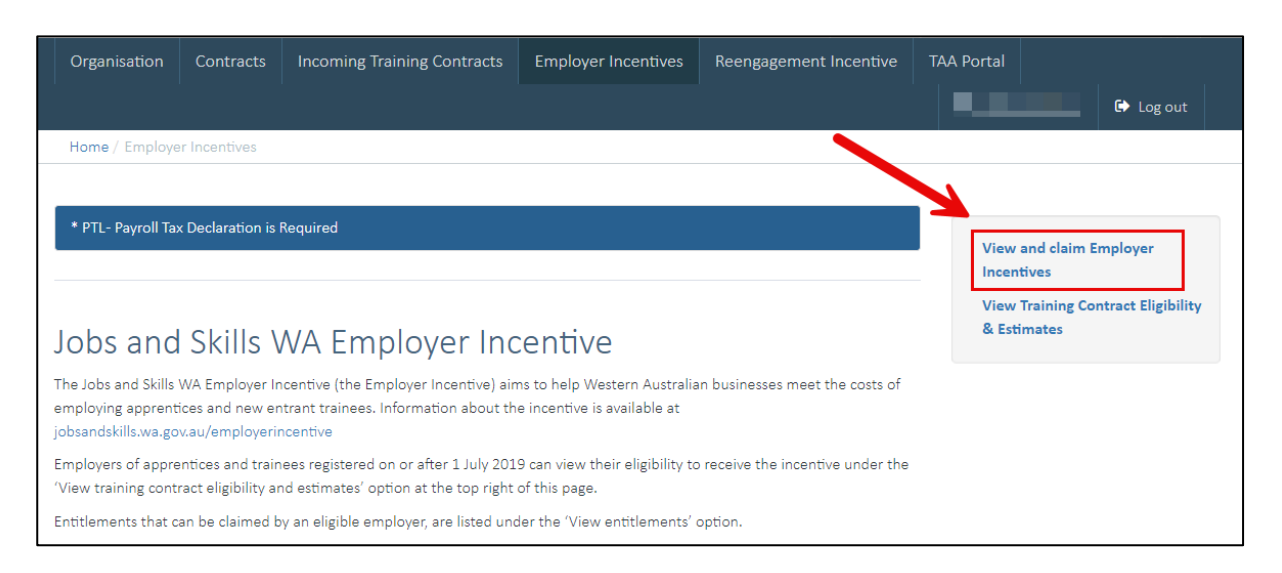

Your entitlements for eligible contracts will appear in one of the following tables:

- **Pending entitlements:** entitlements that have not reached the relevant milestone date.
- Active entitlements: entitlements that have reached their milestone date.

To submit a claim, the claim status must be **Ready to Claim**. Before an entitlement is ready to claim you must complete all outstanding tasks.

3 If the claim status is **Tasks Incomplete**, click on the **Details** icon to complete your tasks.

| ct  | ive Er   | ntit  | tlemer                 | nts     |                    |                         |                          |                                | 11-      |                        |        |                       |                  |                 |                       |                 |                |
|-----|----------|-------|------------------------|---------|--------------------|-------------------------|--------------------------|--------------------------------|----------|------------------------|--------|-----------------------|------------------|-----------------|-----------------------|-----------------|----------------|
| aim | ed by s  | elec  | snows in<br>ting the [ | Detail: | ve mile<br>s headi | stone pay<br>ng and fol | ments that<br>lowing the | nave reached<br>prompts. For 1 | training | contracts with         | a yell | ow tick in the status | column, outsta   | n a gi<br>nding | tasks need to be co   | mpleted be      | can i<br>efore |
| aym | ient can | be    | claimed.               | Detail  | s of the           | ese tasks fo            | or each trair            | ing contract a                 | re disp  | ayed when you          | selec  | t the corresponding i | con in the Detai | ls colu         | imn.                  |                 |                |
| C   | olumn o  | ption | is and repo            | rts     |                    |                         |                          |                                |          |                        |        |                       |                  |                 |                       |                 |                |
|     | Status   | :     | Learner                | t       | :                  | TC Id                   | ÷                        | Туре                           | :        | Claim Open<br>Date   † | ÷      | Incentive Type        | Amount           | :               | Claim Status          | Submit<br>Claim |                |
|     | ~        |       |                        |         |                    |                         |                          | Completion                     |          | 19 Jul 2023            |        | EIS                   | \$1,275.00       |                 | Tasks Incomplete      |                 | -              |
|     | ~        |       |                        |         |                    |                         |                          | Completion                     |          | 19 Jul 2023            |        | EIS                   | \$1,275.00       |                 | Tasks Incomplete      |                 |                |
|     | ~        |       |                        |         |                    |                         |                          | Completion                     |          | 19 Jul 2023            |        | EIS                   | \$1,275.00       |                 | Tasks Incomplete      |                 |                |
|     | ~        |       |                        |         |                    |                         |                          | Completion                     |          | 19 Jul 2023            |        | EIS                   | \$1,275.00       |                 | Tasks Incomplete      |                 |                |
|     | ~        |       |                        |         |                    |                         |                          | Completion                     |          | 21 Jul 2023            |        | EIS                   | \$2,337.50       |                 | Assessing Eligibility | 2               |                |
| M   | •        | 1     | F F                    | All     | it 🔻               | ems per pag             | je                       |                                |          |                        |        |                       |                  |                 | 1-185 o               | f 185 items     | C              |
|     |          |       |                        |         |                    |                         |                          |                                |          |                        |        |                       |                  |                 |                       |                 |                |

4 Outstanding tasks will appear in the following table:

| Eligibility criteria<br>The tables that follow provide details regarding an employer's eligibility status for the Employer Incentive, and the incentive tasks required in order to successfully submit a claim. Click the<br>headers below to view each set of criteria. |                                                                                                  |                                 |  |  |  |  |  |  |  |  |  |
|----------------------------------------------------------------------------------------------------|--------------------------------------------------------------------------------------------------|---------------------------------|--|--|--|--|--|--|--|--|--|
| + Assessment eligibility criteria 🙃                                                                                                    |                                                                                                  |                                 |  |  |  |  |  |  |  |  |  |
| + Incentive eligibility cr                                                                                                    | + Incentive eligibility criteria 🛛 😝                                                             |                                 |  |  |  |  |  |  |  |  |  |
| + Entitlement eligibility                                                                                                    | + Entitlement eligibility criteria 🚯                                                             |                                 |  |  |  |  |  |  |  |  |  |
| + Payroll Tax Liability Cr                                                                                                    | iteria O                                                                                         |                                 |  |  |  |  |  |  |  |  |  |
| - Incentive task criteria                                                                                                    | 0                                                                                                |                                 |  |  |  |  |  |  |  |  |  |
| Status                                                                                                    | Criteria                                                                                         | Action Required                 |  |  |  |  |  |  |  |  |  |
| ✓ Enrolment Evidence must be Verified ❶                                                                                                    |                                                                                                  |                                 |  |  |  |  |  |  |  |  |  |
| ✓                                                                                                    | Enrolment Evidence Required for Non-<br>Publically funded RTOs                                   |                                 |  |  |  |  |  |  |  |  |  |
| ×                                                                                                    | Control of the acopy of the signed training plan <b>O</b> Softcopy of the Training Plan-Employer |                                 |  |  |  |  |  |  |  |  |  |
| ~                                                                                                    | ✓ Bank account details are required ●                                                            |                                 |  |  |  |  |  |  |  |  |  |
| ~                                                                                                    | The Apprentice/Trainee's Unique Student Identifier (USI) must be validated                       |                                 |  |  |  |  |  |  |  |  |  |
| ~                                                                                                    | Unique Student Identifier (USI) required for the apprentice/trainee                              |                                 |  |  |  |  |  |  |  |  |  |
| ×                                                                                                    | Signed Training plan notification required from RTO                                              | Training Plan Notification- RTO |  |  |  |  |  |  |  |  |  |

Refer to the user guides on completing outstanding tasks in WAAMS, available at jobsandskills.wa.gov.au/employerincentive or contact Apprenticeship Office for more information.

5 Once the claim status is **Ready to Claim**, select the **Details** icon to complete your claim.

| tive Entitl    | lements                 |                                                  |                        |                        |                        |                         |                      |                 |
|----------------|-------------------------|--------------------------------------------------|------------------------|------------------------|------------------------|-------------------------|----------------------|-----------------|
| table below s  | shows incentive mile    | stone payments that                              | have reached a mile    | estone payment point   | . Payment for training | g contracts with a gre  | en tick in the statu | s column ca     |
| nent can be cl | claimed. Details of the | ng and following the<br>ese tasks for each train | ning contract are disp | layed when you selec   | t the corresponding ic | on in the Details colur | nn.                  | npieted ber     |
| Column options | s and reports           |                                                  |                        |                        |                        |                         |                      |                 |
| Status :       | Learner †               | TC Id                                            | Туре                   | Claim Open :<br>Date 1 | Incentive Type :       | Amount :                | Claim Status         | Submit<br>Claim |
| ~              |                         |                                                  | Completion             | 21 Mar 2022            | EIS                    | \$1,122.05              | Ready to Claim       |                 |
| ~              |                         |                                                  | Completion             | 21 Mar 2022            | EIS                    | \$1,122.05              | Ready to Claim       | ♥ 🗠             |
| ~              |                         |                                                  | Completion             | 30 Mar 2022            | EIS                    | \$1,233.55              | Ready to Claim       |                 |
| ~              |                         |                                                  | Completion             | 30 Mar 2022            | EIS                    | \$1,233.55              | Ready to Claim       |                 |
|                |                         |                                                  |                        |                        |                        |                         |                      |                 |

6 Upload your employment evidence documentation. A **payslip that covers the period of the claim open date** could be used as example of employment evidence. If you provide a payslip that does not meet the requirements, the assessment of your claim may be delayed. Check each of the boxes before uploading the evidence.

| Payment Details                                                                                                 |                       |                     |                                  |                    |            |              |  |  |  |  |
|----------------------------------------------------------------------------------------------------|-----------------------|---------------------|----------------------------------|--------------------|------------|--------------|--|--|--|--|
| Payment details provided below include claim dates, entitlement status, entitlement type and payment estimates. |                       |                     |                                  |                    |            |              |  |  |  |  |
| - Commencement Payment Details                                                                                  |                       |                     |                                  |                    |            |              |  |  |  |  |
|                                                                                                    |                       |                     |                                  |                    |            |              |  |  |  |  |
| Entitlement Type 🚯                                                                                              |                       | Claim Open Date     | 0                                | Claim Close Date 🕄 | Claim Stat | 15 <b>()</b> |  |  |  |  |
| Commencement                                                                                                    |                       | 18 May 2022         |                                  | 18 May 2023        | Ready to 0 | laim         |  |  |  |  |
| D 17 <b>D</b>                                                                                                   |                       | A                   | 5 10 1 <b>A</b>                  | <b>D D D D</b>     |            |              |  |  |  |  |
| Payment Type 🕖                                                                                                  | Start Date            | 0                   | End Date 🕖                       | Pro Rata Days 😈    | Percentag  | e Amount     |  |  |  |  |
| Base amount                                                                                                    | Base amount 16 Nov 20 |                     | 18 May 2022                      | 183                |            | - \$2,125.00 |  |  |  |  |
| SPOL 🕄                                                                                                    | SPOL (1) 09 Dec 20.   |                     | 18 May 2022                      | 160                | 10         | 6 \$185.79   |  |  |  |  |
| Estimated total payment                                                                                         |                       |                     |                                  |                    |            | \$2,310.79   |  |  |  |  |
| Employment evidence is required to                                                                              | be uploade            | d                   |                                  |                    |            |              |  |  |  |  |
| Please confirm your employment evid                                                                             | dence comp            | ies with the follow | ing requirements                 |                    |            |              |  |  |  |  |
| The evidence demonstrates that t                                                                                | he Apprentic          | e/Trainee was em    | ploved on the Claim Open Date    | e i.e. 18/5/2022   |            |              |  |  |  |  |
| The employment status is not Cas                                                                                | ual                   | ,                   |                                  |                    |            |              |  |  |  |  |
| Chrine employment status is <u>not</u> Casual                                                                   |                       |                     |                                  |                    |            |              |  |  |  |  |
| Ine Apprentice/ Trainee was worki                                                                               | ing the week          | iy nours specified  | in your training Contract I.e.15 |                    |            |              |  |  |  |  |
| The evidence shows the Apprentic                                                                                | ce/Trainee's          | name and the Emp    | loyer's name and/or ABN          |                    |            |              |  |  |  |  |
| Click the Choose file to upload empl<br>Choose File No file chosen                                              | oyment evi            | dence (e.g. payslip | )*                               |                    |            |              |  |  |  |  |

#### 6b A completion agreement is required to be uploaded for all completion entitlements.

| - Completion Payment Details                                                                                                    | 5                             |                          |                                  |                      |              |  |  |  |  |
|----------------------------------------------------------------------------------------------------|-------------------------------|--------------------------|----------------------------------|----------------------|--------------|--|--|--|--|
| Entitlement Type 🚯                                                                                                    | Claim Open Date 🚯             |                          | Claim Close Date 🚯               | Claim Sta            | tus 🚯        |  |  |  |  |
| Completion                                                                                                    | 14 Mar 2022                   | 14 Mar 2022              |                                  | Ready to             | Claim        |  |  |  |  |
| Payment Type <b>6</b> Start Date <b>6</b> End Date <b>6</b> Pro Rata Days <b>6</b> Percentage Amount                                                                                                    |                               |                          |                                  |                      |              |  |  |  |  |
| SPOL 0                                                                                                    | 09 Dec 2021                   | 14 Mar 2022              | 95                               |                      | 10% \$55.46  |  |  |  |  |
| Base amount                                                                                                    | 29 Sep 2021                   | 14 Mar 2022              | 166                              |                      | - \$1,062.50 |  |  |  |  |
| Region 1-South West 🟮                                                                                                    | 29 Sep 2021                   | 14 Mar 2022              | 166                              |                      | 10% \$106.25 |  |  |  |  |
| Estimated total payment                                                                                                    |                               |                          |                                  |                      | \$1,224.21   |  |  |  |  |
| A training contract is considered to be successfully completed when there is agreement from the employer, registered training organisation (RTO) and apprentice or trainee that the apprentice or trainee has attained all of the required competencies to successfully complete the qualification.<br>To obtain a copy of the signed written completion agreement, please contact your RTO. |                               |                          |                                  |                      |              |  |  |  |  |
| Please confirm your completion evidence comp                                                                                                    | lies with the following requi | irements                 |                                  |                      |              |  |  |  |  |
| The Completion Agreement shows the Com                                                                                                    | pletion Date and this date m  | atches the date notified | by the RTO in the WAAMS portal i | .e. <b>14/3/2022</b> |              |  |  |  |  |
| F the Apprentice/Trainee is still employed, or if no longer employed, the Completion Date is before the last day of employment                                                                                                    |                               |                          |                                  |                      |              |  |  |  |  |
| The Completion Agreement is signed by the                                                                                                    | Apprentice/Trainee, Employ    | er and RTO               |                                  |                      |              |  |  |  |  |
| The Completion Agreement shows the quali                                                                                                    | fication obtained             |                          |                                  |                      |              |  |  |  |  |
| Click the Choose file to upload completion ever<br>Choose File No file chosen                                                                                                    | idence (e.g. signed complet   | ion agreement)*          |                                  |                      |              |  |  |  |  |

7 Once you have successfully uploaded your evidence, you must agree to the Jobs and Skills WA Employer Incentive Terms and Conditions before you can submit your claim.

| Payment Detail                                                                                                    | s                                                                                                    |                                                                                                    |                                                                                                    |                                                                                                    |                                                              |                             |
|----------------------------------------------------------------------------------------------------|----------------------------------------------------------------------------------------------------|----------------------------------------------------------------------------------------------------|----------------------------------------------------------------------------------------------------|----------------------------------------------------------------------------------------------------|--------------------------------------------------------------|-----------------------------|
| Payment details provided be                                                                                                    | low include claim dat                                                                                                    | es, entitlement st                                                                                                    | atus, entitlement type and pay                                                                                                    | /ment estimates.                                                                                                    |                                                              |                             |
| - Commencemen                                                                                                    | it Payment De                                                                                                    | tails                                                                                                    |                                                                                                    |                                                                                                    |                                                              |                             |
| Entitlement Type ()                                                                                                    |                                                                                                    | Claim Open Date                                                                                                    | • 0                                                                                                    | Claim Close Date 🚯                                                                                                    | Claim Status                                                 | 0                           |
| Commencement                                                                                                    |                                                                                                    | 18 May 2022                                                                                                    |                                                                                                    | 18 May 2023                                                                                                    | Ready to Clai                                                | im                          |
| Payment Type 🚯                                                                                                    | Start Date                                                                                                    | 0                                                                                                    | End Date 🟮                                                                                                    | Pro Rata Days 🚯                                                                                                    | Percentage                                                   | Amount                      |
| Base amount 🕄                                                                                                    | 16 Nov 20                                                                                                    | 21                                                                                                    | 18 May 2022                                                                                                    | 183                                                                                                    | -                                                            | \$2,125.00                  |
| SPOL 🕄                                                                                                    | 09 Dec 202                                                                                                    | 21                                                                                                    | 18 May 2022                                                                                                    | 160                                                                                                    | 10%                                                          | \$185.79                    |
| Estimated top payment                                                                                                    |                                                                                                    |                                                                                                    |                                                                                                    |                                                                                                    |                                                              | \$2,310.79                  |
| Elphament proof docum<br>lagree to the Jobs and Si<br>conditions, incentive paym<br>becomes liable for pay<br>becomes eligible for a<br>fails to act in good fait<br>has provided to the De<br>has withheld from the<br>is not providing a genu<br>is oth meeting their wi<br>is otherwise in breach | nentation has been up<br>kills WA Employer Inco-<br>lents may be recoverer<br>roll tax;<br>Construction Training<br>h, for example by mai<br>gr, or entitlement to,<br>spartment incorrect, I<br>Department informa-<br>uine or appropriate er<br>orkplace obligations t<br>of the terms and con-<br>tiva from this properties | ploaded<br>entive Terms and<br>ed where the emp<br>g Fund incentive;<br>king a non-genuir<br>the payment;<br>misleading or dect<br>tion relevant to th<br>mployment and tro<br>to the apprentice of<br>dictions. | Conditions (view Summary of<br>loyer:<br>the claim, or manipulating the is<br>eptive information under or in<br>e employer's entitlement, if a<br>sining opportunity for the app<br>or trainee; or | terms and conditions) , and acknowled<br>ncentive as evidenced by their retrend<br>connection with the incentive;<br>ny, under the incentive;<br>rentice or trainee; | dge that without limitation t<br>chment or recruitment patte | to those terms and<br>erns; |
| 'Please note, if a representa<br>Claim                                                                                                    | tive from this organis                                                                                                    | ation updates the                                                                                                    | organisation's bank account d                                                                                                    | letails before this claim is approved, th                                                                                                    | ne payment will be sent to ti                                | he updated account.         |

### 8 Click on **Submit**.

IMPORTANT: Please ensure that your Organisation's Bank Account details are up to date before submitting your claim.

**9** A message will be displayed once the claim has been submitted successfully.

| 🛞 Completion evidence has been uploaded                                                                                                    |           |
|----------------------------------------------------------------------------------------------------|-----------|
| Thank you for submitting this entitlement request. To track its status, please refer to the Submitted Entitlements table on the View Entitlements page.<br>Please note: If you also have another incentive entitlement ready to claim for this Learner, please navigate back to the Active Entitlements table to view and submit to | he claim. |
|                                                                                                    |           |

Claims are normally processed within 6-8 weeks of submission. If you require any assistance with WAAMS, please contact Apprenticeship Office on 13 19 54 (option 2) or email <u>employerincentive@dtwd.wa.gov.au</u>.